**Bulletin B-32** 

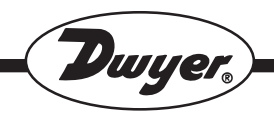

Series DH Digihelic® Differential Pressure Controller

**Specifications - Installation and Operating Instructions** 

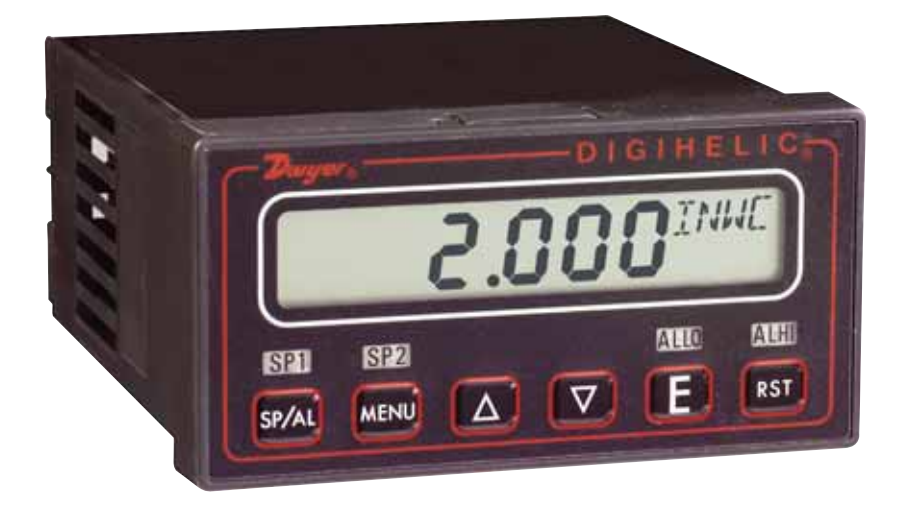

### DWYER INSTRUMENTS, INC.

P.O. BOX 373 • MICHIGAN CITY, IN 46361, U.S.A.

Phone: 219/879-8000 www.dwyer-inst.com Fax: 219/872-9057

e-mail: info@dwyer-inst.com

#### DIMENSIONS

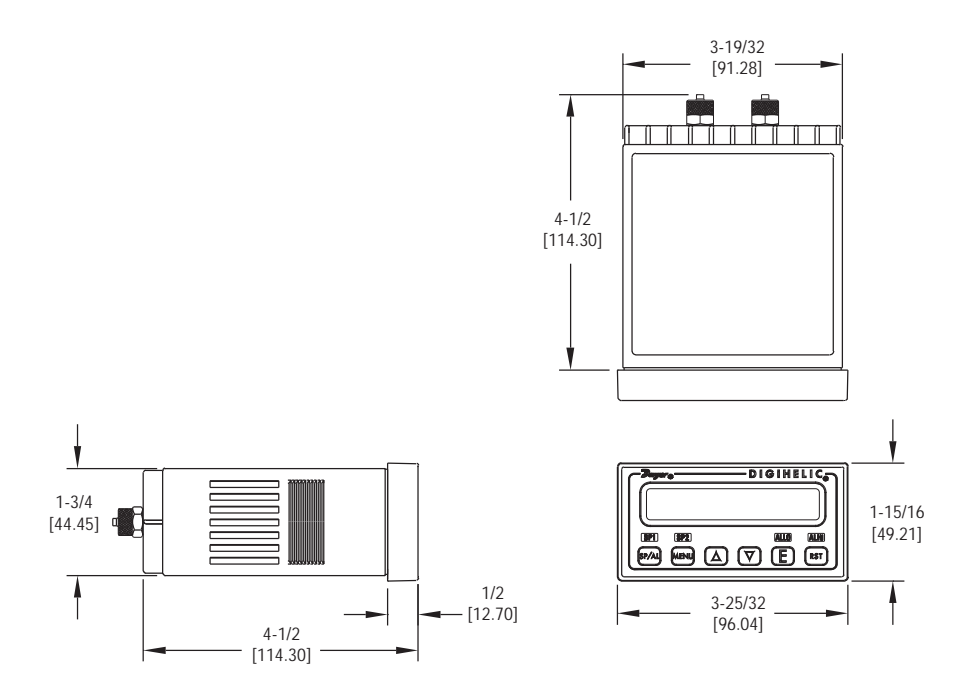

Face Designed to Meet NEMA 4X (IP66)

### PANEL CUT OUTS

Horizontal

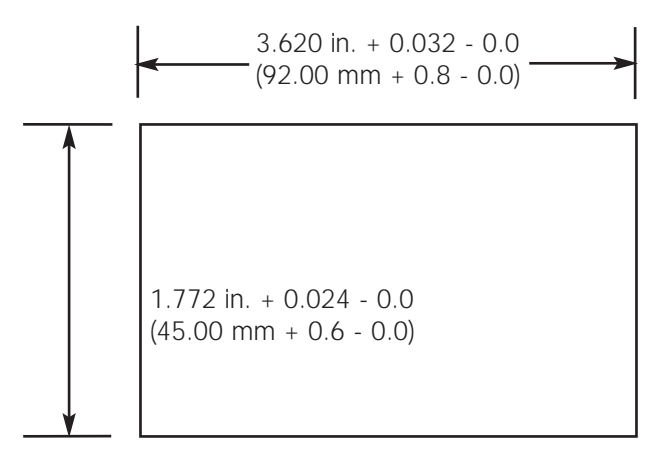

### SPECIFICATIONS

Service: Air and non-combustible, compatible gases.

Wetted Materials: Consult factory.

Housing Material: ABS plastic, UL approved 94-V-0.

**Accuracy:** ±0.5% at 77°F (25°C) including hysteresis and repeatability (after 1 hour warm-up).

**Stability:** < ±1% per year.

Pressure Limits: Ranges ≤ 2.5 in. w.c. = 2 psi

5": 5 psi; 10": 5 psi; 25": 5 psi; 50": 5 psi; 100": 9 psi.

Temperature Limits: 32 to 140°F (0 to 60°C).

Compensated Temperature Limits: 32 to 140°F (0 to 60°C).

**Thermal Effects:** 0.020%/°F (0.036/°C) from 77°F (25°C).

#### **Power Requirements:**

High Voltage Power = 100 to 240 VAC, 50 to 400 Hz or 132 to 240 VDC. Low Voltage Power = 24 VDC  $\pm$ 20%.

#### Power Consumption:

Low Voltage Power = 24 VDC - 130 mA max.

High Voltage Power = 100 to 240 VAC, 132 to 240 VDC - 7VA max.

Output Signal: 4-20 mA DC into 900 ohms max.

Zero & Span Adjustments: Accessible via menus.

Response Time: 250 ms (dampening set to 1).

**Display:** 4 digit LCD 0.4<sup>--</sup> height LED indicators for set point and alarm status.

Electrical Connections: Screw terminals.

**Process Connections:** Compression fitting for use with 1/8" ID tubing x 1/4" OD tubing (3.175 mm ID x 6.35 mm OD).

Enclosure Rating: Face designed to meet NEMA 4X (IP66).

Mounting Orientation: Mount unit in horizontal plane.

Size: 1/8 DIN. Panel Cutout: 1.772 x 3.620 in (45 x 92 mm).

Weight: 14.4 oz (408 g).

Serial Communications: Modbus® Protocol RTU, RS485, 9600 Baud.

Agency Approvals: UL Listed, CUL Listed File No. E83725

CE EMC and Low Voltage Directives:

EN61000-4-2 EN61000-4-3\* EN61000-4-4 EN61000-4-5 EN61000-4-6 EN61000-4-11 EN55011 EN601010

\* Models DH-001 through DH-004, DH-011 through DH-014 pass criteria B. All others pass criteria A.

### Switch SPECIFICATIONS

Switch Type: 2 SPDT relays.

Electrical Rating: 8 Amps at 240 VAC resistive.

Set Point Adjustment: Adjustable via keypad on face.

#### WIRING

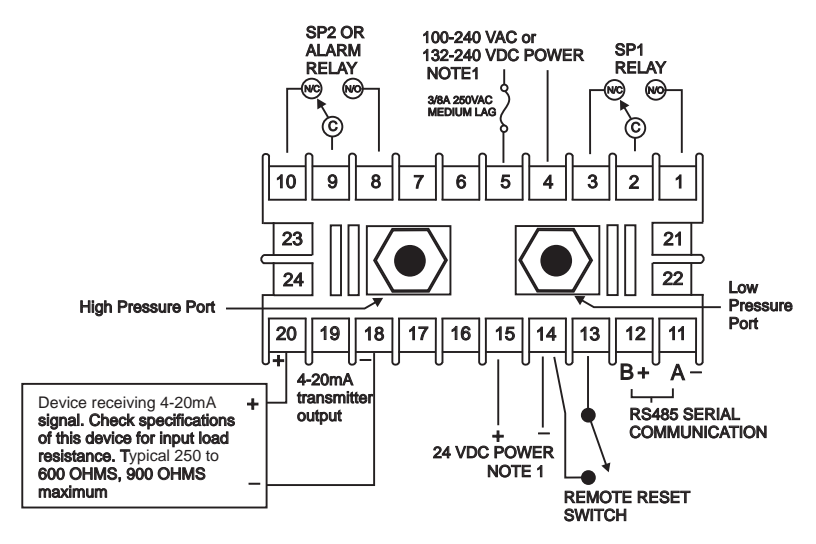

| - |  |
|---|--|

#### WARNING

If Digihelic<sup>®</sup> is powered by 24 VDC, the device receiving the 4-20 mA transmitter output MUST NOT share a common ground with the 24 VDC supply or damage to the Digihelic<sup>®</sup> will result.

### NOTES:

- 1. The instrument may be powered from the AC line or 24 VDC. Do not wire AC line terminals 4-5 and 24 VDC terminals 14-15 at the same time or damage to the unit will result.
- 2. For supply connections, wire in accordance with an equivalent national standard or code. Use copper conductors only rated for at least 75°C.
- 3. Terminals 11-15, 18 and 20 are rated CLASS 2.

#### 4. ISOLATION:

Relays - 1500 VAC to all other inputs and outputs. AC Line Power (terminals 4-5) - 1500 VAC to all other inputs and outputs. RS485 output - 500 VAC to all other CLASS 2 wiring. The 24 VDC Power, 4-20 mA transmitter, and Remote Reset Switch share a common ground.

- 5. The Remote Reset Switch must be a dry contact switch.
- 6. Shielded cable is required for RS485 wiring.

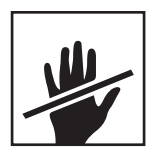

It is not necessary to remove the control chassis from the housing for installation. If the control chassis is removed from the housing, you must follow industry standard practice for control and protection against Electro-Static Discharge (ESD). Failure to exercise good ESD practices may cause damage to the control.

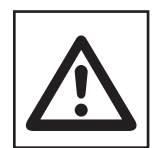

Wiring to housing terminals while chassis is removed may cause distortion of the internal connector and possible damage to the connector when the chassis is reinstalled. It is strongly recommended that the control housing be wired with the chassis installed.

#### INSTALLATION

Mount the instrument in a location that will not be subject to excessive temperature, shock or vibration. All models are designed for mounting in an enclosed panel.

Select the position desired for the instrument on the panel. Prepare the panel by cutting and deburring the required opening.

From the front of the panel, slide the instrument through the cut out. The housing gasket should be against the housing flange before installing.

From the rear of the panel slide the mounting collar over the housing. Hold the housing with one hand and using the other hand, push the collar evenly against the panel until the springs are compressed. The ratchets will hold the mounting collar and housing in place.

#### DIGIHELIC<sup>®</sup> CONTROLER RS485 WIRING

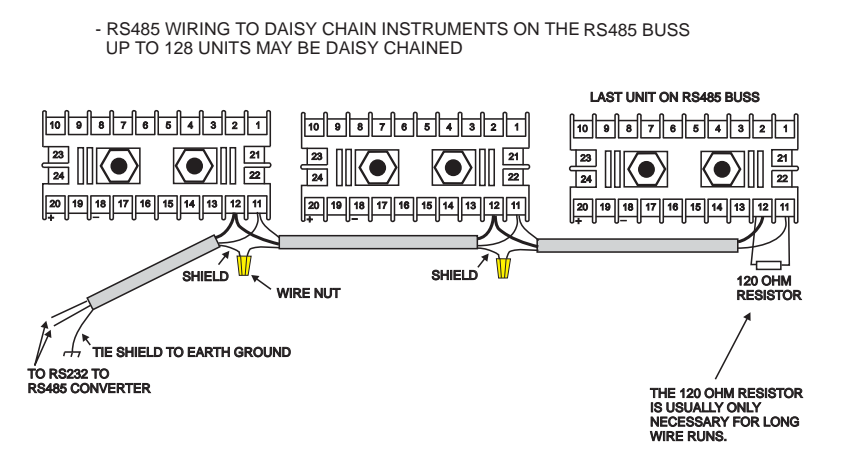

#### MULTIPLIER DESCRIPTOR VISIBLE WITH SOME VELOCITY

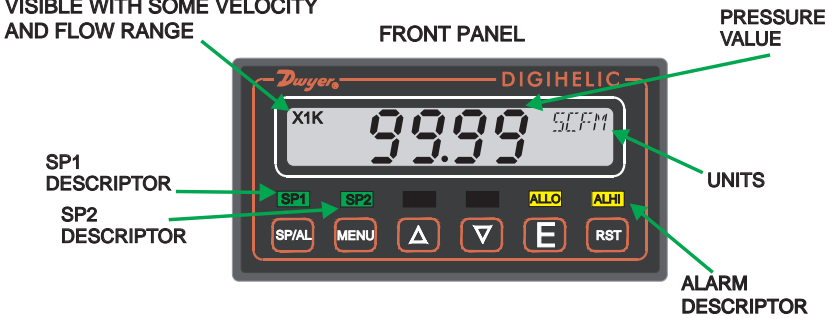

## **KEY FUNCTIONS**

|                | HOME POSITION FUNCTION                                           | MAIN MENU FUNCTION         | SUB MENU FUNCTION                                                                                                    |
|----------------|------------------------------------------------------------------|----------------------------|----------------------------------------------------------------------------------------------------|
| sp/al<br>SP/AL | Sequences the display<br>through SET POINT and<br>ALARM settings | Return to home<br>position | Return to home position                                                                                                    |
| MENU<br>MENU   | Allows access to the menus                                       | Return to home position    | Return to previous menu                                                                                                    |
| UP<br>ARROW    |                                                                  | Sequences through menus    | Increments a value                                                                                                    |
| DOWN<br>ARROW  |                                                                  | Sequences through menus    | Decrements a value                                                                                                    |
| ENTER          | Displays full scale<br>range of unit                             | Enter into SUB MENU        | Changes a value or<br>setting. Press ENTER<br>and display will blink.<br>Adjust with UP or DOWN<br>arrows. Press ENTER to<br>store. Display will stop<br>blinking. |
| RESET          | Clears or resets an Alarm<br>(alarm set for manual<br>reset)     |                            | Peak/Valley SUB<br>MENU resets display to<br>present value.                                                                                                    |

# SETTING SET POINTS AND ALARMS

The state hot key provides direct access to the Set Point and Alarm MENU. The Set Point and Alarm MENUS that are displayed are based upon the Control (CtrL) SUB MENU.

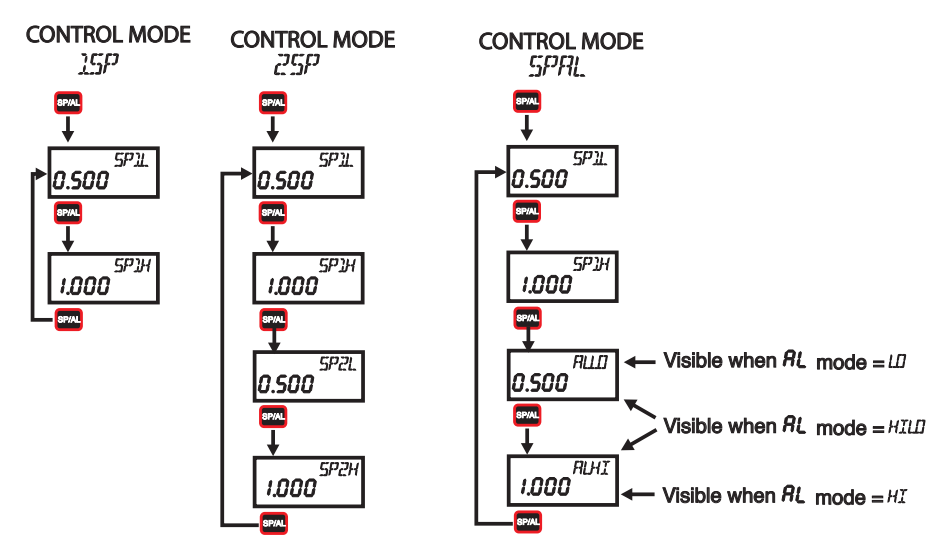

### SET POINT ADJUSTMENT

Adjusting the Digihelic<sup>®</sup> Controller Set Points is quick and simple. Instead of setting a set point and deadband, simply adjust *SP1H* or *SP2H* for the desired relay turn on point, and then adjust *SP1L* or *SP2L* for the desired relay turn off point.

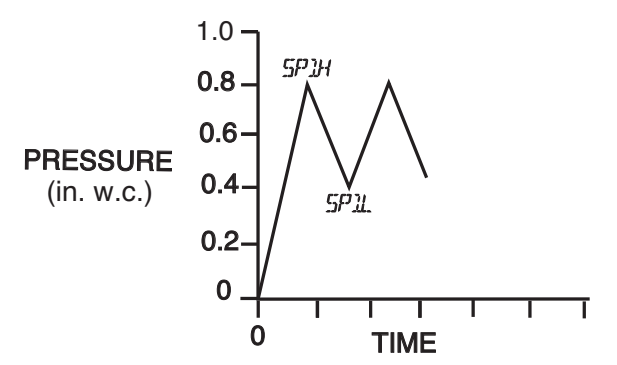

In the above graph, an instrument with a 1.0° range would have the SP1 relay turn on at 0.8° and off at 0.4°. *SP1H* sets the relay turn on point, and *SP1L* sets the relay turn off point. The relays outputs normally function in the direct acting mode, which means the relays turn on with an increase in pressure. SP1 may be configured to act as a reverse acting relay (refer to the 1SP SUB MENU setting, page 15). When set for reverse acting, *SP1H* sets the relay turn OFF point, and *SP1L* sets the relay turn ON point. SP2 is always direct acting.

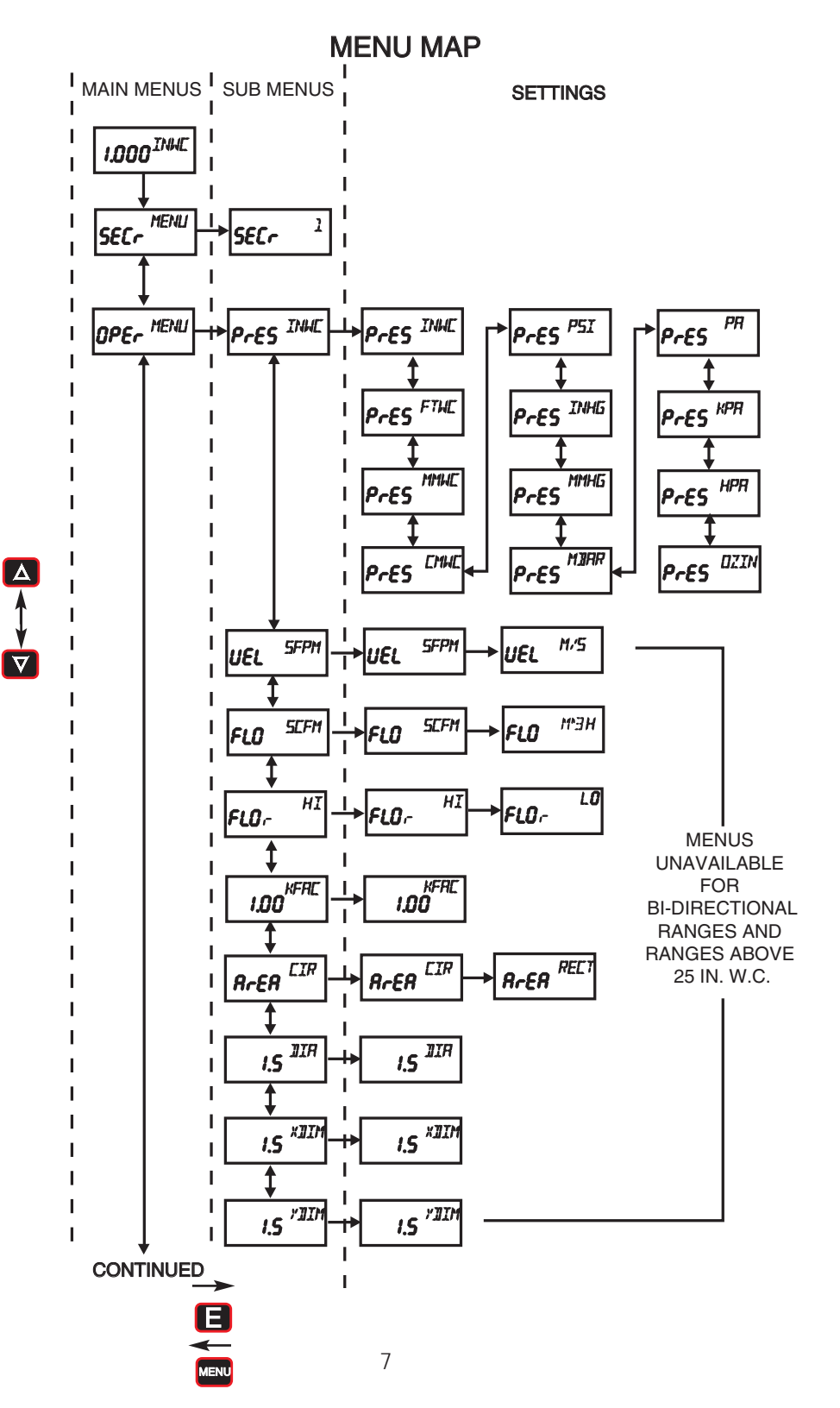

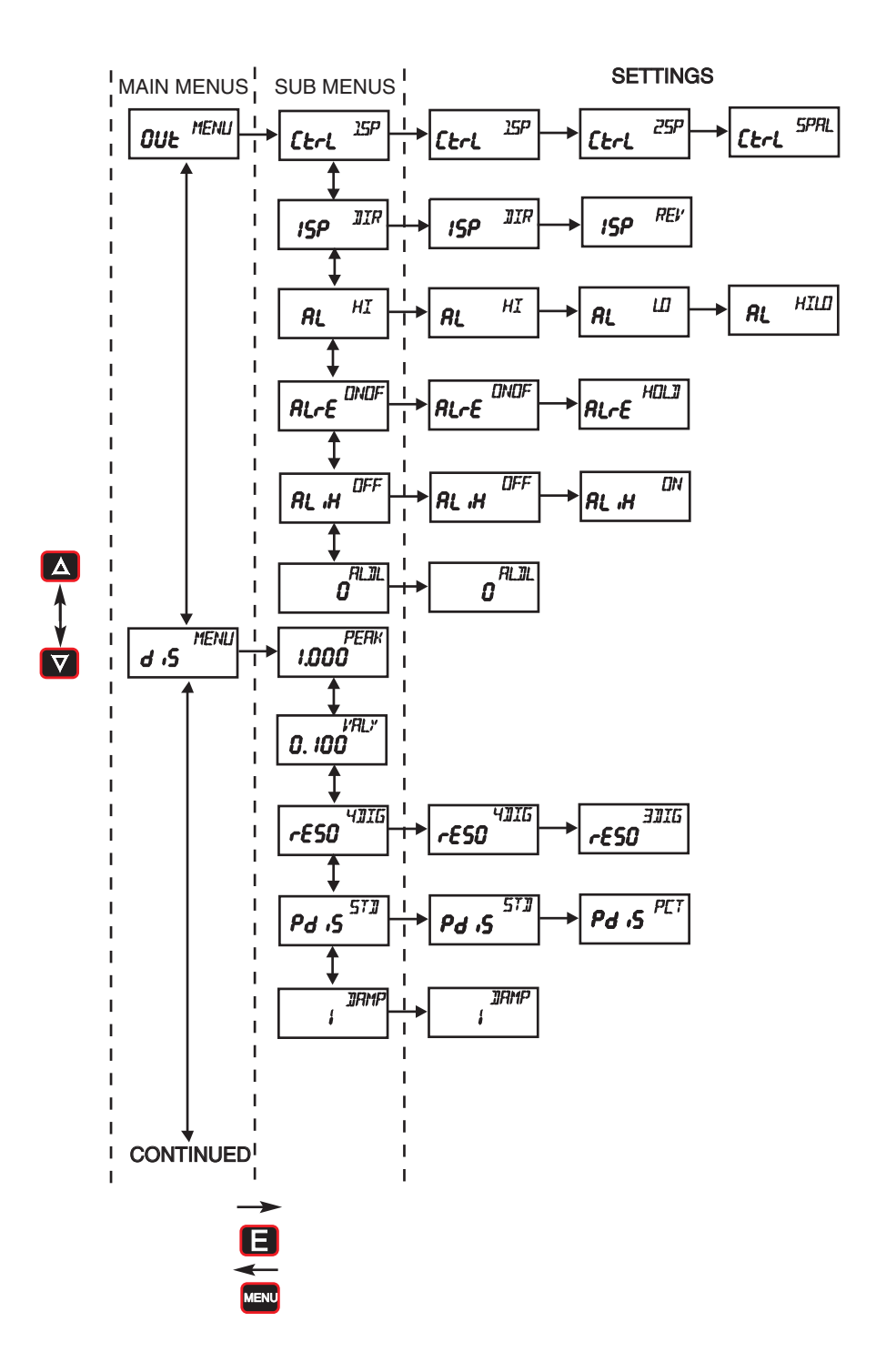

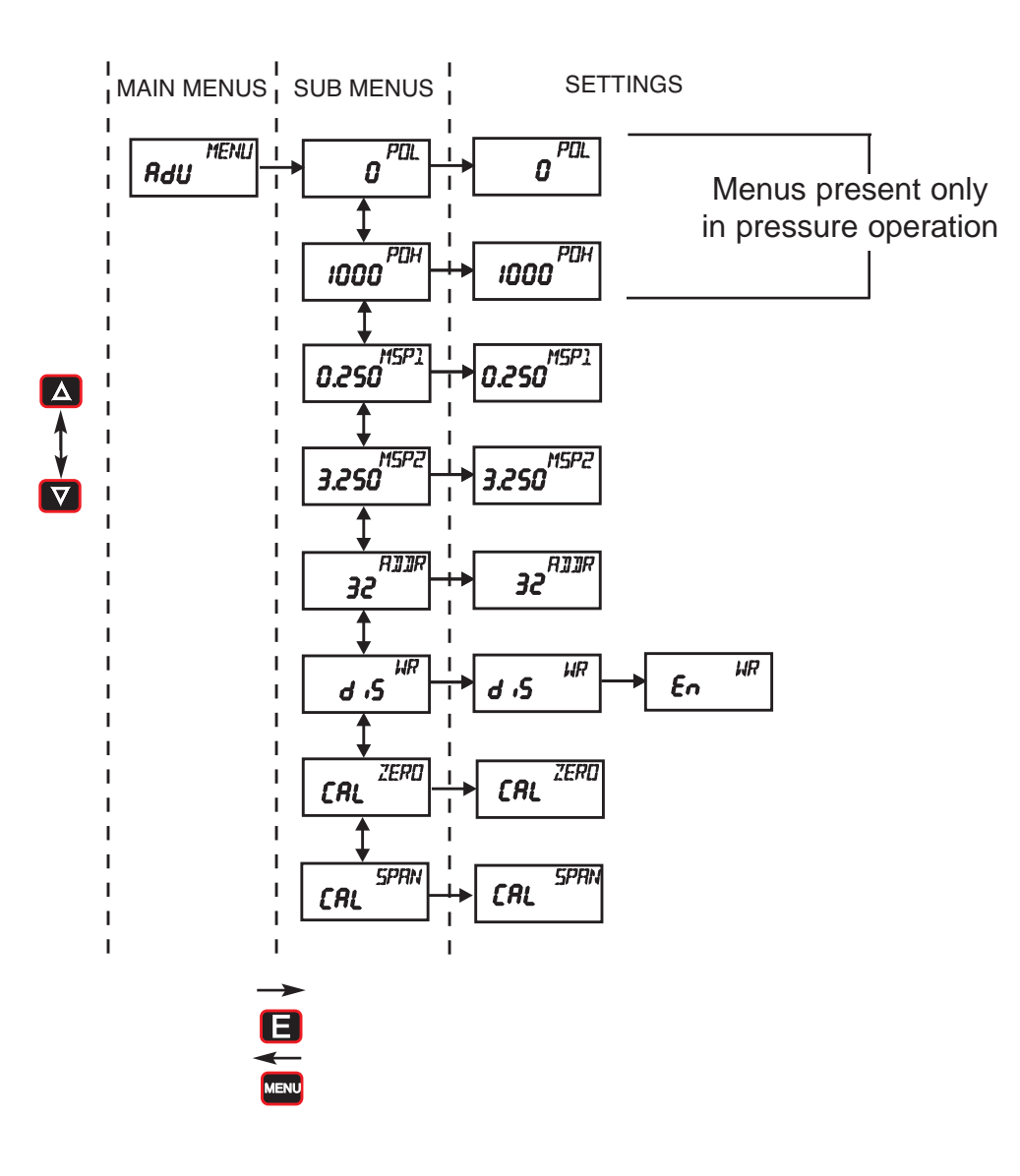

## Main Menu Selections (Upper Right Display Reads /TEMU)

- *SECr* Security Lock out access to Set Point and Alarm settings, or lock out access to all settings.
- *DPEr* Operation Selection of Pressure, Velocity or Flow and corresponding engineering units.
- DLH Output Select a Single Set Point, 2 Set Points, or a Set Point and an Alarm mode of operation.
- *d.5* Display Monitor and adjust display related settings: Peak, Valley, display resolution, % output and dampening.
- **Advanced functions Modify advanced function parameters, transmitter output scaling, Modbus® Protocol communication settings, Maintenance Set Point settings and calibration.**

# MAIN MENUS and SUB MENUS

# SECr (Security) MAIN MENU

*SECr* is the only SUB MENU in the security MENU. When the security SUB MENU is selected, the present security level is displayed in the upper right hand display. To change the security level, adjust the number displayed to the number shown in the following table for the desired security level.

| Security Level<br>Displayed | Access                       | Password<br>Value to Enter |
|-----------------------------|------------------------------|----------------------------|
| 1                           | All menus access             | 10                         |
| 2                           | Menu Access<br>SP/AL Locked  | 70                         |
| 3                           | SP/AL Access<br>Menus Locked | 90                         |
| 4                           | All settings locked          | 111                        |

The password values shown in the table cannot be altered, so retain a copy of these pages for future reference.

## DPEr (Operation) MAIN MENU

The *DPE*-MENU selects the measurement type of the instrument. The SUB MENUS are:

| P-ES - Pressure   | <i>KFAE</i> - K Factor | XDII7 - X Dimension |
|-------------------|------------------------|---------------------|
| LIEL - Velocity   | <i>R–ER</i> - Area     | שם - Y Dimension    |
| <i>FLO</i> - Flow | <b>DIA</b> - Diameter  |                     |

If the instrument is set for Velocity, the *DPE*- MENU will have an additional *KFRE* SUB MENU. If the instrument is set for Flow, the *DPE*- MENU will have additional *KFRE* and *R-ER* SUB MENUS. These will be discussed under Velocity and Flow. When scrolling through the *DPE*- SUB MENUS, the measurement type the unit is currently set for will show the units in the upper right display. The other measurement types will have a blank upper right display.

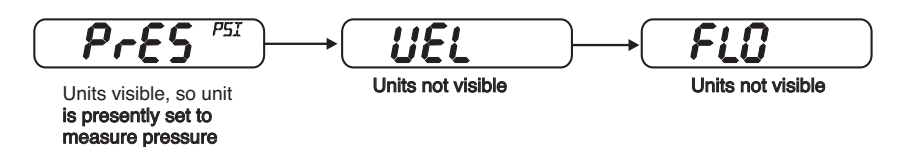

# Pressure) SUB MENU

For pressure measurement, the following units are available:

| INUE - Inches of water column       | MIHG - Millimeters of mercury |
|-------------------------------------|-------------------------------|
| FTLL - Feet of water column         | MBAR - Millibar               |
| Millimeters of water column         | <i>PA</i> - Pascal            |
| EMLE - Centimeters of water column  | <i>KPA</i> - Kilopascals      |
| <i>PSI</i> - Pounds per square inch | HPA - Hectopascals            |
| INHG - Inches of mercury            | DZIN - Ounce inches           |
|                                     |                               |

#### Table 1 Pressure Range vs. Available Units

| INWC  | FTWC  | MMWC  | CMWC  | PSI   | INHG  | MMHG  | MBAR  | PA    | KPA   | HPA   | OZIN  |
|-------|-------|-------|-------|-------|-------|-------|-------|-------|-------|-------|-------|
| .1000 |       | 2.540 | .2540 |       |       | .1868 | .2491 | 24.91 |       | .2491 |       |
| .2500 |       | 6.350 | .6350 |       |       | .4671 | .6227 | 62.27 |       | .6227 | .1445 |
| .5000 |       | 12.70 | 1.270 |       |       | .9342 | 1.245 | 124.5 | .1245 | 1.245 | .2890 |
| 1.000 |       | 25.40 | 2.540 |       |       | 1.868 | 2.491 | 249.1 | .2491 | 2.491 | .5780 |
| 2.500 | .2083 | 63.50 | 6.350 |       | .1839 | 4.671 | 6.227 | 622.7 | .6227 | 6.227 | 1.445 |
| 5.000 | .4167 | 127.0 | 12.70 | .1806 | .3678 | 9.342 | 12.45 | 1245  | 1.245 | 12.45 | 2.890 |
| 10.00 | .8333 | 254.0 | 25.40 | .3613 | .7356 | 18.68 | 24.91 | 2491  | 2.491 | 24.91 | 5.780 |
| 25.00 | 2.083 | 635.0 | 63.50 | .9032 | 1.839 | 46.71 | 62.27 | 6227  | 6.227 | 62.27 | 14.45 |
| 50.00 | 4.167 | 1270  | 127.0 | 1.806 | 3.678 | 93.42 | 124.5 |       | 12.45 | 124.5 | 28.90 |
| 100.0 | 8.333 | 2540  | 254.0 | 3.613 | 7.356 | 186.8 | 249.1 |       | 24.91 | 249.1 | 57.80 |

**NOTE:**  $\square VFL$  (over flow) or  $L \cap FL$  (under flow) will appear when the ranges have been exceeded above or below full scale by 2%.

### LEL (Velocity) SUB MENU

For velocity measurement, the following units are available:

SFPM - Standard feet per minute

m/5 - Meters per second

| Table 2 | Available | Velocity | Ranges |
|---------|-----------|----------|--------|
|---------|-----------|----------|--------|

| INPUT RANGE INWC | SFPM RANGE     | M/S RANGE |
|------------------|----------------|-----------|
| 0 - 0.1          | 0 - 1266       | 0 - 6.431 |
| 0 - 0.25         | 0 - 2002       | 0 - 10.17 |
| 0 - 0.5          | 0 - 2832       | 0 - 14.39 |
| 0 - 1            | 0 - 4004       | 0 - 20.35 |
| 0 - 2.5          | 0 - 6332       | 0 - 32.17 |
| 0 - 5            | 0 - 8954       | 0 - 45.48 |
| 0 - 10           | 0 - 12.66 x IK | 0 - 64.33 |
| 0 - 25           | 0 - 20.02 x IK | 0 - 101.7 |

**NOTE:** Air velocity and flow readings are based upon standard dry air conditions with an ambient temperature of 70°F and a barometric pressure of 29.92 INHG.

## FLO (Flow) SUB MENU

For flow measurements the following units are available:

SCFM - Standard cubic feet per minute

M<sup>-</sup>H- Cubic meters per hour

## FLD\_r (Flow Range) SUB MENU

LD - 99.99 x 1K flow range

HI - 999.9 x 1K flow range

Tables 3 -6 show the flow ranges available, and the maximum duct size that can be set for each input range.

#### Table 3

#### FLOr = LO Maximum Duct Size (English)

| RANGE<br>IN WC | SCFM<br>RANGE | Max. Duct<br>Size, Sq. Ft. |
|----------------|---------------|----------------------------|
| 0.1            | 99.99 x 1K    | 78.9                       |
| 0.25           | 99.99 x 1K    | 49.9                       |
| 0.5            | 99.99 x 1K    | 35.3                       |
| 1              | 99.99 x 1K    | 24.9                       |
| 2.5            | 99.99 x 1K    | 15.7                       |
| 5              | 99.99 x 1K    | 11.1                       |
| 10             | 99.99 x 1K    | 7.8                        |
| 25             | 99.99 x 1K    | 4.9                        |

#### Table 5

FLOr = LO Maximum Duct Size (Metric)

|                |                 | •                     |
|----------------|-----------------|-----------------------|
| RANGE<br>In WC | M^3/Hr<br>RANGE | MAX. DUCT<br>Size m^2 |
| 0.1            | 99.99 x 1K      | 4.32                  |
| 0.25           | 99.99 x 1K      | 2.73                  |
| 0.5            | 99.99 x 1K      | 1.93                  |
| 1              | 99.99 x 1K      | 1.37                  |
| 2.5            | 99.99 x 1K      | 0.86                  |
| 5              | 99.99 x 1K      | 0.61                  |
| 10             | 99.99 x 1K      | 0.43                  |
| 25             | 99.99 x 1K      | 0.27                  |

#### Table 4

```
FLOr = H Maximum Duct Size (English)
```

| RANGE<br>IN WC | SCFM<br>RANGE | MAX. DUCT<br>SIZE, SQ. FT. |
|----------------|---------------|----------------------------|
| 0.1            | 999.9 x 1K    | 789.8                      |
| 0.25           | 999.9 x 1K    | 499.5                      |
| 0.5            | 999.9 x 1K    | 353.1                      |
| 1              | 999.9 x 1K    | 249.7                      |
| 2.5            | 999.9 x 1K    | 157.9                      |
| 5              | 999.9 x 1K    | 111.7                      |
| 10             | 999.9 x 1K    | 78.9                       |
| 25             | 999.9 x 1K    | 49.9                       |

#### Table 6

FLOr = H Maximum Duct Size (Metric)

| RANGE<br>IN WC | M^3/Hr<br>Range | MAX. DUCT<br>SIZE, M^2 |
|----------------|-----------------|------------------------|
| 0.1            | 999.9 x 1K      | 43.19                  |
| 0.25           | 999.9 x 1K      | 27.31                  |
| 0.5            | 999.9 x 1K      | 19.3                   |
| 1              | 999.9 x 1K      | 13.64                  |
| 2.5            | 999.9 x 1K      | 8.63                   |
| 5              | 999.9 x 1K      | 6.10                   |
| 10             | 999.9 x 1K      | 4.31                   |
| 25             | 999.9 x 1K      | 2.73                   |

## <u>KFRE</u> <u>SUB MENU</u>

KFAC K Factor - becomes accessible if the instrument is set for Velocity or Flow. When the Digihelic<sup>®</sup> Controller is used with a pitot tube, the manufacturer may specify a K Factor. The adjustment range is 0.01 to 2.00. The factory setting is 1.

# R-ER, DIR, XOIIT and SOIT SUB MENUS

These SUB MENUS become accessible if the instrument is set for flow. When measuring flow, the area of the duct must be specified. Tables 3 and 4 show the input range vs maximum flow and duct size. For a rectangular duct the maximum size is specified in square feet or meters. For a circular duct the maximum size is specified as the diameter. X, Y and circular dimensions are entered in feet with 0.01 foot resolution for *FLD*- = *LD* and 0.1 foot resolution for *FLD*- = *H*, or entered in millimeters with 1 millimeter resolution.

 $\mathcal{H}$ - $\mathcal{E}\mathcal{P}$  - Area, select  $\mathcal{L}\mathcal{R}$  for a circular duct or  $\mathcal{R}\mathcal{E}\mathcal{L}\mathcal{T}$  for a rectangular duct. If a circular duct is selected, the  $\mathcal{D}\mathcal{H}\mathcal{T}$  SUB MENU will be activated. If a rectangular duct is selected, the  $\mathcal{X}\mathcal{D}\mathcal{H}\mathcal{T}$  and  $\mathcal{L}\mathcal{D}\mathcal{H}\mathcal{T}$  SUB MENUS will be activated.

 Image: Diameter, enter the diameter of a duct

 XIII7 - Enter the "X" dimension of a duct

 Image: Diameter the "Y" dimension of a duct

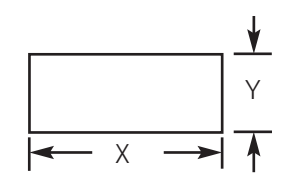

# DL+ (Output) MAIN MENU

The DUH MENU selects the output type of the instrument. The SUB MENUS are:

*L+-L* - Control type *ISP* - SP1 reverse or direct acting

Alarm type

 $H_{L}-E$  - Alarm reset, manual or auto  $H_{L}-H$  - Alarm inhibit  $H_{L}-D_{L}$  - Alarm delay

## CtrL (Control) SUB MENU

15P - Single set point

25P - Two fully independent set points

SPAL - Single set point and alarm

## 15P (SP1 Reverse or Direct Acting) SUB MENU

 $\square R$  - Direct. Relay turns on with increasing pressure

REV - Reverse. Relay turns on with decreasing pressure

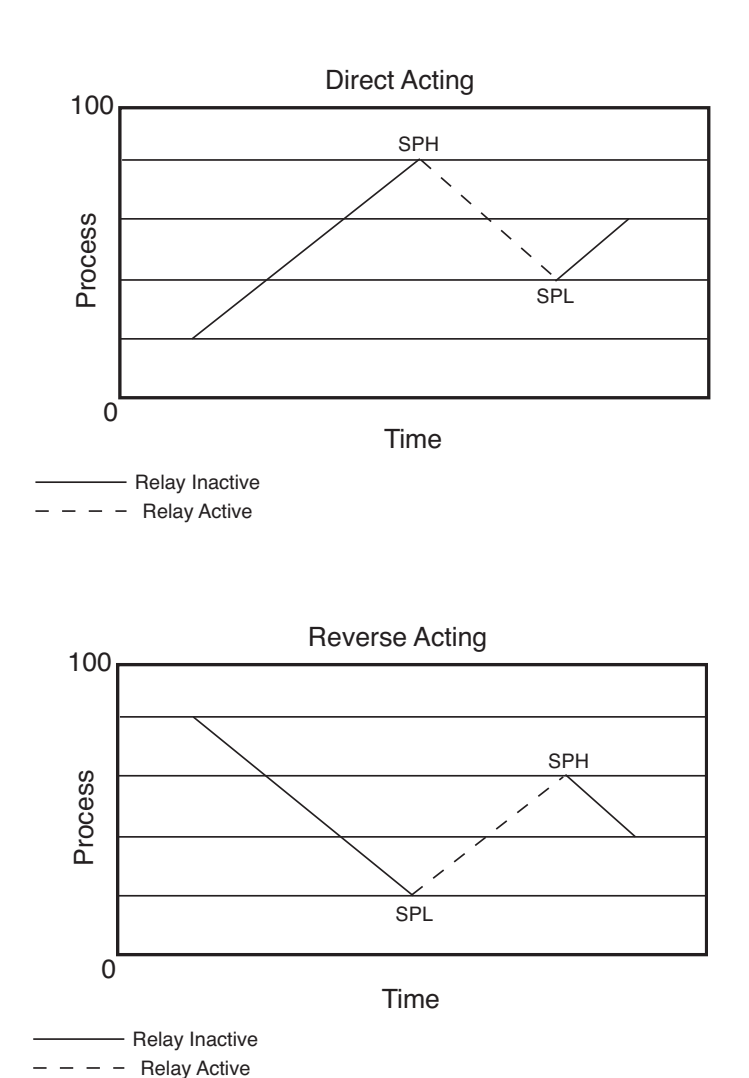

The following alarm function SUB MENUS are activated when L+L is set to SPRL:

# 

*H* - High alarm *LD* - Low alarm *H LD* - For a high/low guardband type alarm

### ALARM ADJUSTMENT

Alarm settings are dependent upon the selected alarm mode. The Digihelic<sup>®</sup> Controller alarm may be configured as a High Alarm, Low Alarm, or High/Low Alarm. Alarm settings are all absolute and may be set to anywhere within the range of the instrument. The dead bands of the alarms are fixed at 1% of full scale.

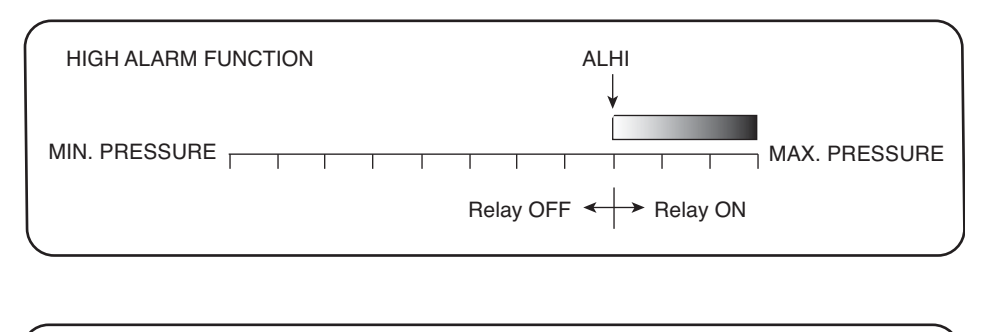

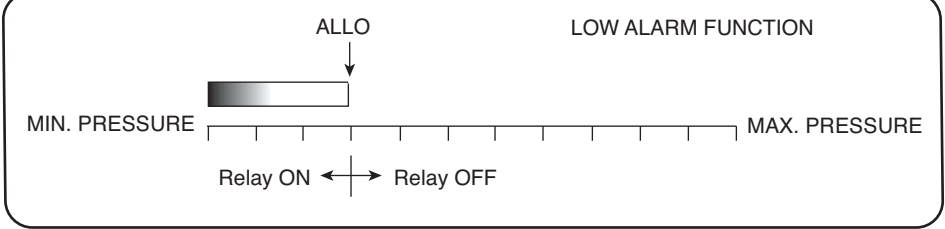

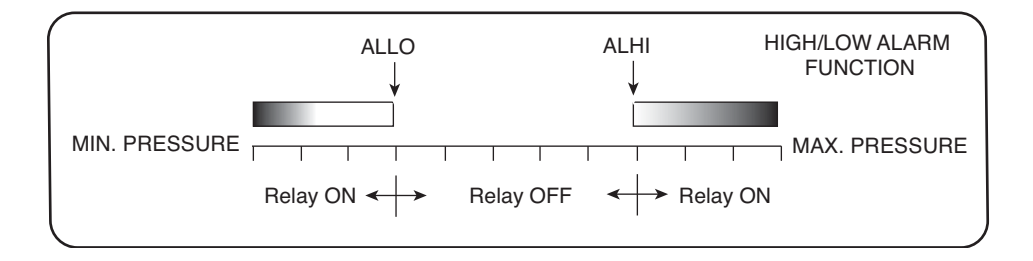

# RL-E (Alarm Reset) SUB MENU

DNDF - Automatic reset

HDLD - Manual reset. An alarm is reset by the RESET key on the front panel, or an external reset switch.

### RL.H (Low Alarm Inhibit) SUB MENU

 $\Box N$  - Alarm inhibit is on

**DFF** - Alarm inhibit is off

If *AL.H* is selected ON, a low alarm condition is suspended upon power up until the process value passes through the alarm set point once.

## RLDL (Alarm Delay) SUB MENU

Sets the amount of time an alarm condition must be continuously met before the alarm condition is recognized. The alarm delay is adjustable from 0-3600 seconds.

## d.5 (Display) MAIN MENU

| PEAK - Peak value   | -ESD - Resolution      |  |
|---------------------|------------------------|--|
| ИЯLц - Valley value | Pd.5 - Process display |  |
| ZERD - Zero         | DAMP - Dampening level |  |

# PEAK (Peak) SUB MENU

The Peak feature stores the highest pressure reading the instrument has measured since the last reset or power up. At power up *PERK* is reset to the present pressure reading. To manually reset the *PERK* value, press the RESET key while in the *PERK* SUB MENU.

## VALy (Valley) SUB MENU

The valley feature stores the lowest pressure reading the instrument has measured since the last reset or power up. At power up  $\mathcal{VPL}_{\mathcal{U}}$  is reset to the present pressure reading. To manually reset the  $\mathcal{VPL}_{\mathcal{U}}$  value, press the RESET key while in the  $\mathcal{VPL}_{\mathcal{U}}$  SUB MENU.

## rESO (Resolution) SUB MENU

The Digihelic<sup>®</sup> Controller is capable of displaying four digits of resolution. However, at very low pressures the instability of the pressure may cause fluctuations in the least significant digit causing the least significant digit to be of little value. Three digit resolution ( $\exists DID$ ) can only be active when there is at least one digit to the right of a decimal.

**JDIG** - Set display for 3 digit resolution

HDIG - Set display for 4 digit resolution

# Pd.5 (Process Display) SUB MENU

*STD* - Display reads pressure, velocity, or flow values

PLT - Display reads % of full scale value

When the display is reading percent, PET is displayed in the upper right of the display. The percent display is only available in pressure operation.

# DAMP (Dampening) SUB MENU

Adjust from 1-16

Dampening stabilizes the display from instabilities due to things such as vibration and excessive pressure fluctuations. The dampening setting adjusts the amount of readings that are averaged for each display update. Adjust the dampening value until the display reads a stable value for the application.

# Advanced) MAIN MENU

| POL - Process output low         | RDDR - Modbus® Protocol address                         |
|----------------------------------|---------------------------------------------------------|
| <i>POH</i> - Process output high | ${\it L\!H\!R}$ - Modbus® Protocol write enable/disable |
| MSP1 - Maintenance set point 1   | ZERD - Zero calibration                                 |
| MSP2 - Maintenance set point 2   | SPAN - Span calibration                                 |

# POL and POH (Process Output Low and High) SUB MENUS

This feature is used in pressure operation only.

Process output low and high are used to scale the 4-20 mA output. Set *POL* to the desired display reading for 4mA output, and set *POH* to the desired display reading for 20 mA output. *POH* must be higher than *POL*. *POL* may be adjusted 2% BELOW minimum scale up to *POH*. *POH* may be adjusted from *POL* to 2% ABOVE maximum scale.

## [75P] and [75P2 (Maintenance Set Point 1 & 2) SUB MENUS

Adjust for the desired maintenance set points when the unit is placed in the maintenance mode. The deadband is fixed at 2% of full scale. To enter or leave the maintenance mode, press and hold the small for 8 seconds.

### **<u>RDDR</u> (Modbus<sup>®</sup> Protocol Address ) SUB MENU**

Modbus<sup>®</sup> communication instrument address. Set from 1 to 247. This number must match the address number used by the host computer. To obtain the Digihelic<sup>®</sup> Controller Modbus<sup>®</sup> register list please visit www.dwyer-inst.com See page 4 for wiring diagram.

## UR (Modbus<sup>®</sup> Write Protect) SUB MENU

- *d.5* Disables write commands from Modbus<sup>®</sup>. Protocol can only read information from the instrument.
- *Ern* Enable write commands from Modbus<sup>®</sup> Protocol. Modbus<sup>®</sup> can read information from and write information to the instrument.

### ZERD and SPAN (Calibration of Zero and Span) SUB MENUS

The lower display reads *CAL* in this mode.

### ZERD Calibration

**NOTE:** For accurate calibration, DO NOT apply any pressure when performing this function.

With the display reading ZERD, press the ENTER key. The upper display will blink. Press ENTER again to complete the zeroing of the instrument or press the *TIENU* key to cancel.

### SPRY Calibration

With the display set to *SPAN*, apply full scale pressure to the unit. Press the ENTER key. The upper display will blink. Press ENTER again to complete the calibration or press the *MENU* key to cancel.

| DWYER INSTRUMENTS                       | 5, INC. Phone: 219/879-8000               | www.dwyer-inst.com            |
|-----------------------------------------|-------------------------------------------|-------------------------------|
| ©Copyright 2009 Dwyer Instruments, Inc. | Printed in U.S.A. 7/09                    | FR# 443246-00 Rev. 4          |
|                                         | Modbus® is a registered trademark of Schn | ieder Automation and Company. |

P.O. BOX 373 • MICHIGAN CITY, IN 46361, U.S.A.

www.dwyer-inst.com e-mail: info@dwyer-inst.com